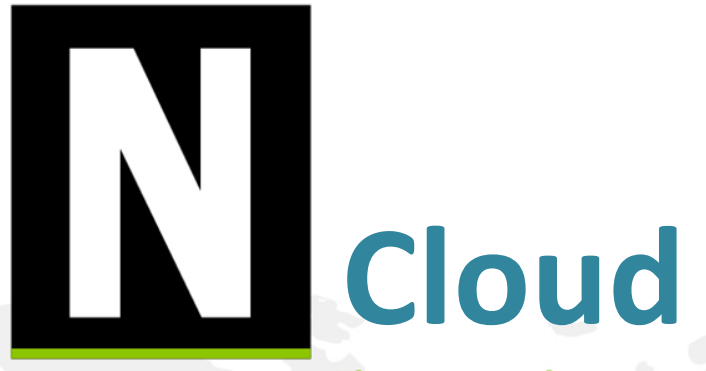

The smartest syslog reporter in the world

# Training Material-報表

Henry Yu henry@npartnertech.com

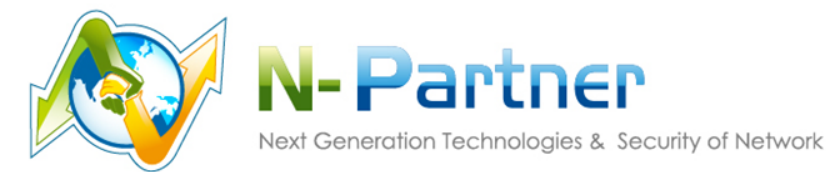

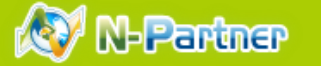

## 報表 - 功能一覽

| <u>th</u> | 報表          |
|-----------|-------------|
| •         | 😔 Top N     |
| 0         | ₥ 分時監控報表    |
| ≣≁        | ✔ 趨勢分析      |
|           | ⊛ 異常IP阻擋    |
|           | ≍ Flow 專屬報表 |

## TOP N

- ✓ 產生TopN統計報表
- ✔ 定期匯出離線報表

## ■分時監控報表

- ✔ 以時間軸為基準的圖表
- ✔ 設定告警門檻值
- ✔ 可將2個監控報表設為群組,方便比較差異

## ■趨勢分析

- ✓ syslog事件即時趨勢分析
- ✔ 異常流量趨勢分析
- ✓ N-Cloud 會自動學習和判斷

# ■異常IP阻擋

✔ 阻擋清單和紀錄

## ■ Flow專屬報表

- ✓ Flow 報表/ protocol 報表/ 封包大小分布報表
- ✓ N-Cloud 會自動學習和判斷
- ✓ 在[名稱解析]啟動flow分析功能就可以分析組織流量

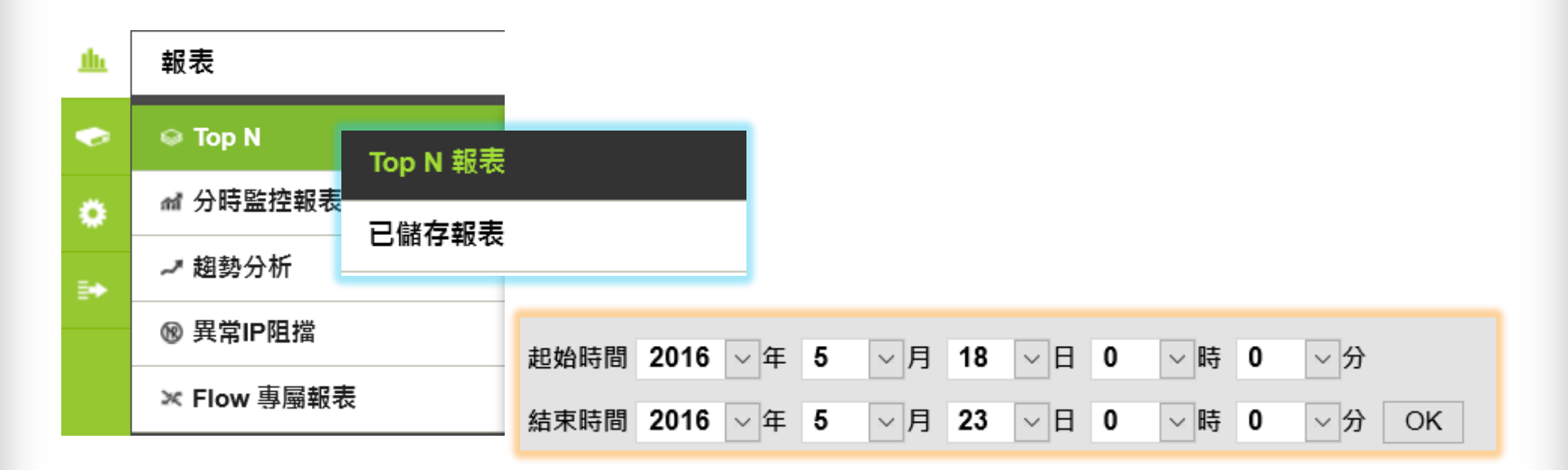

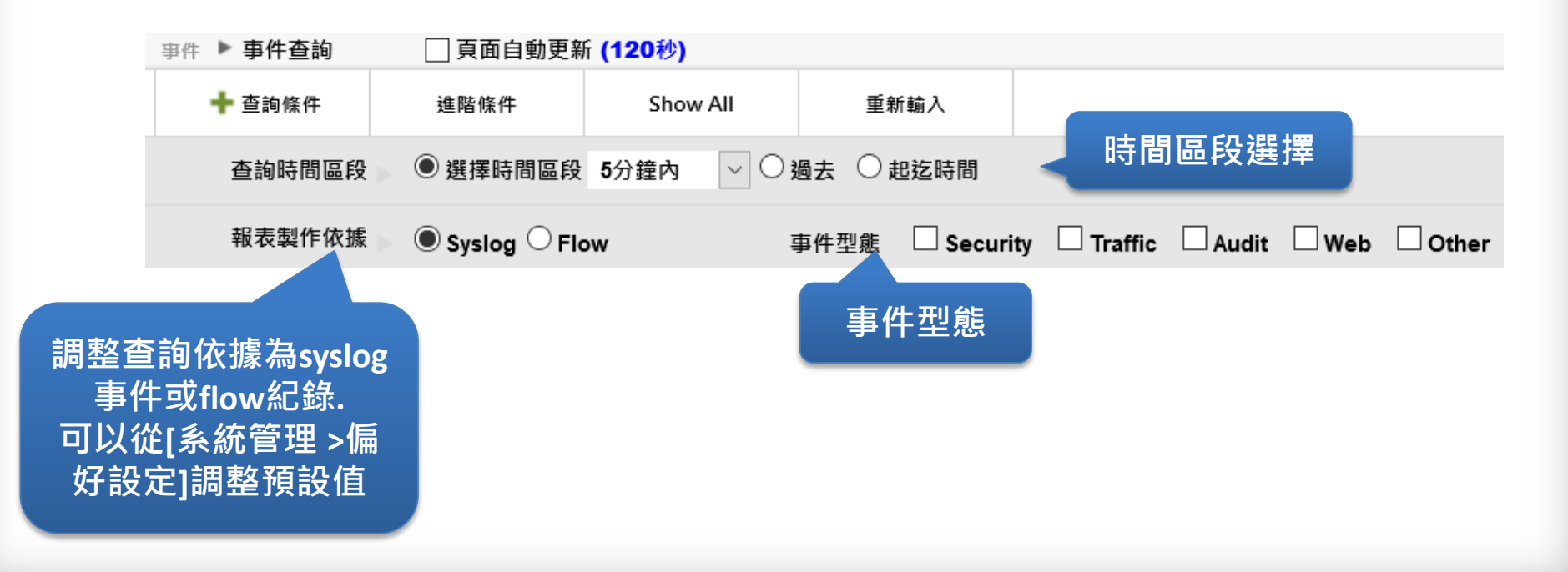

## 報表 - TOP N-TOP N 報表

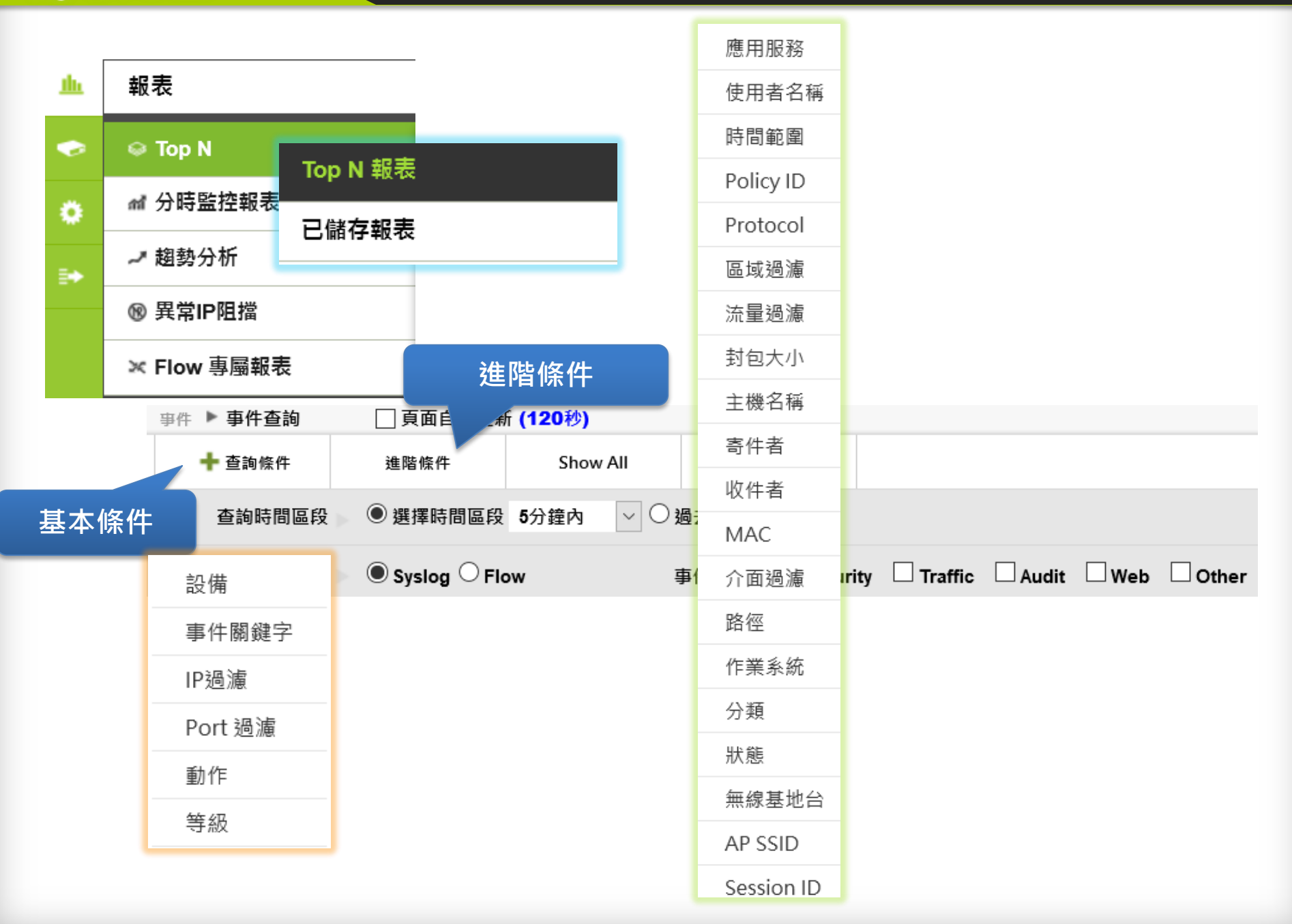

## 報表 - TOP N-TOP N 報表

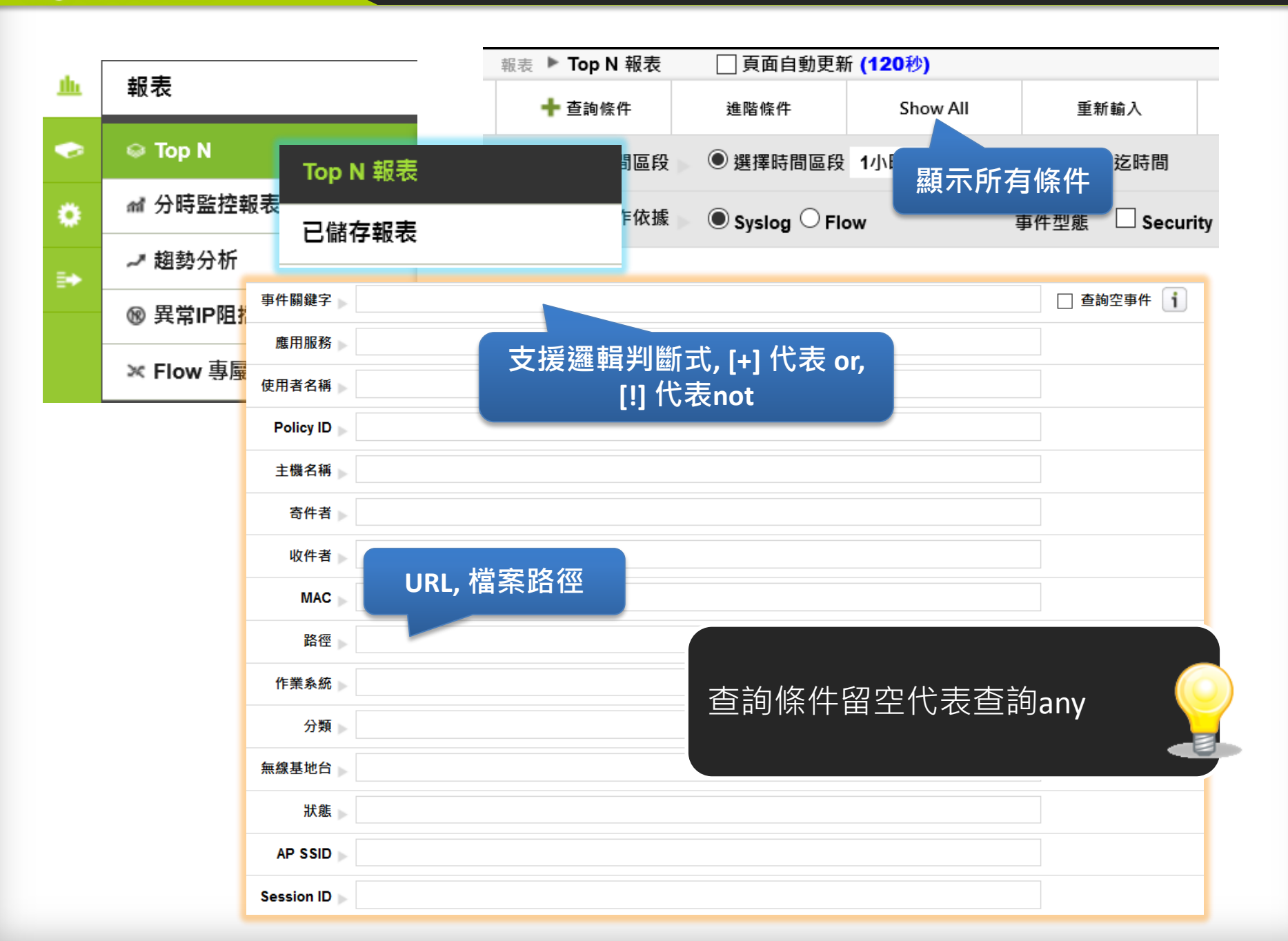

## 報表 - TOP N-TOP N 報表

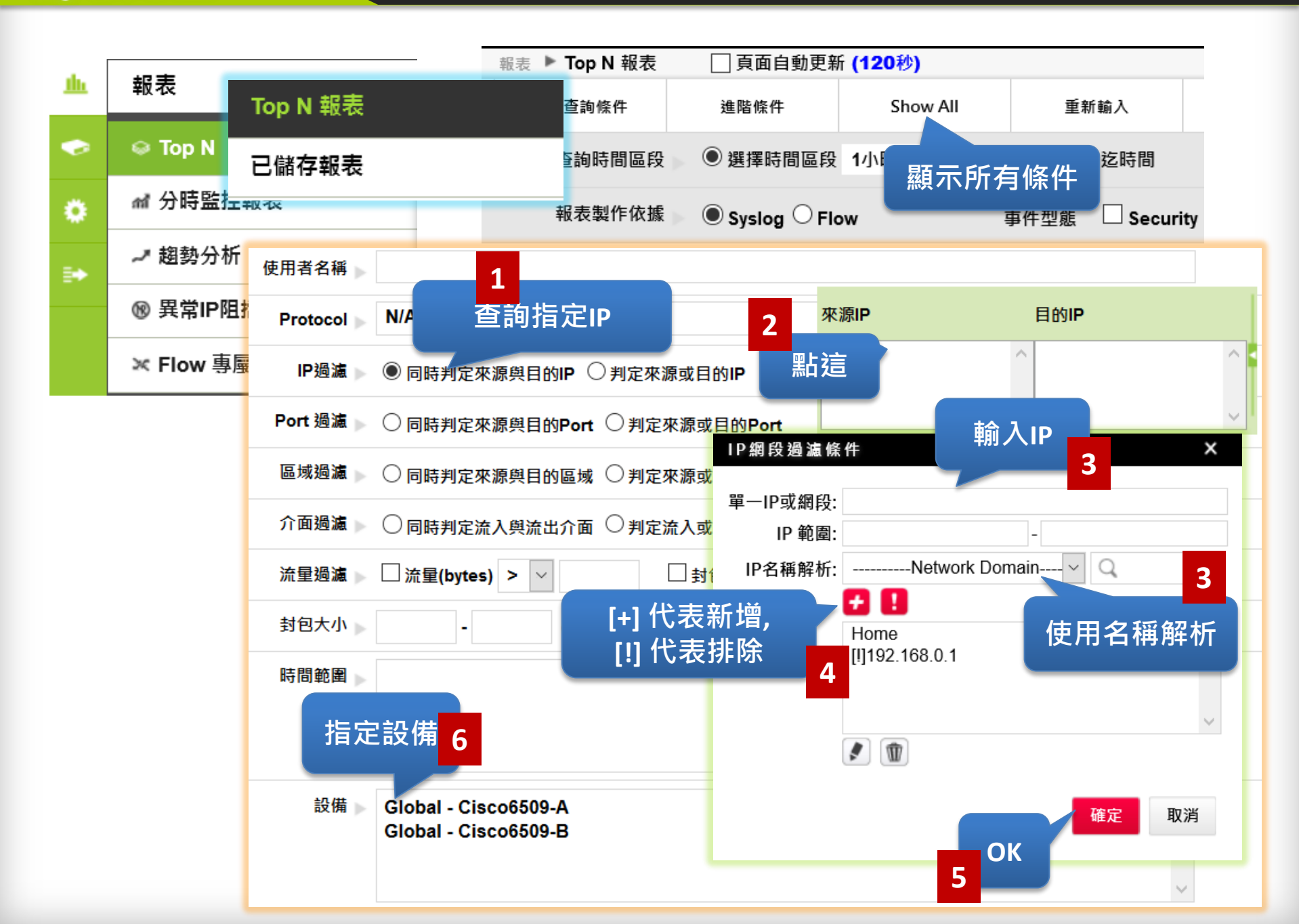

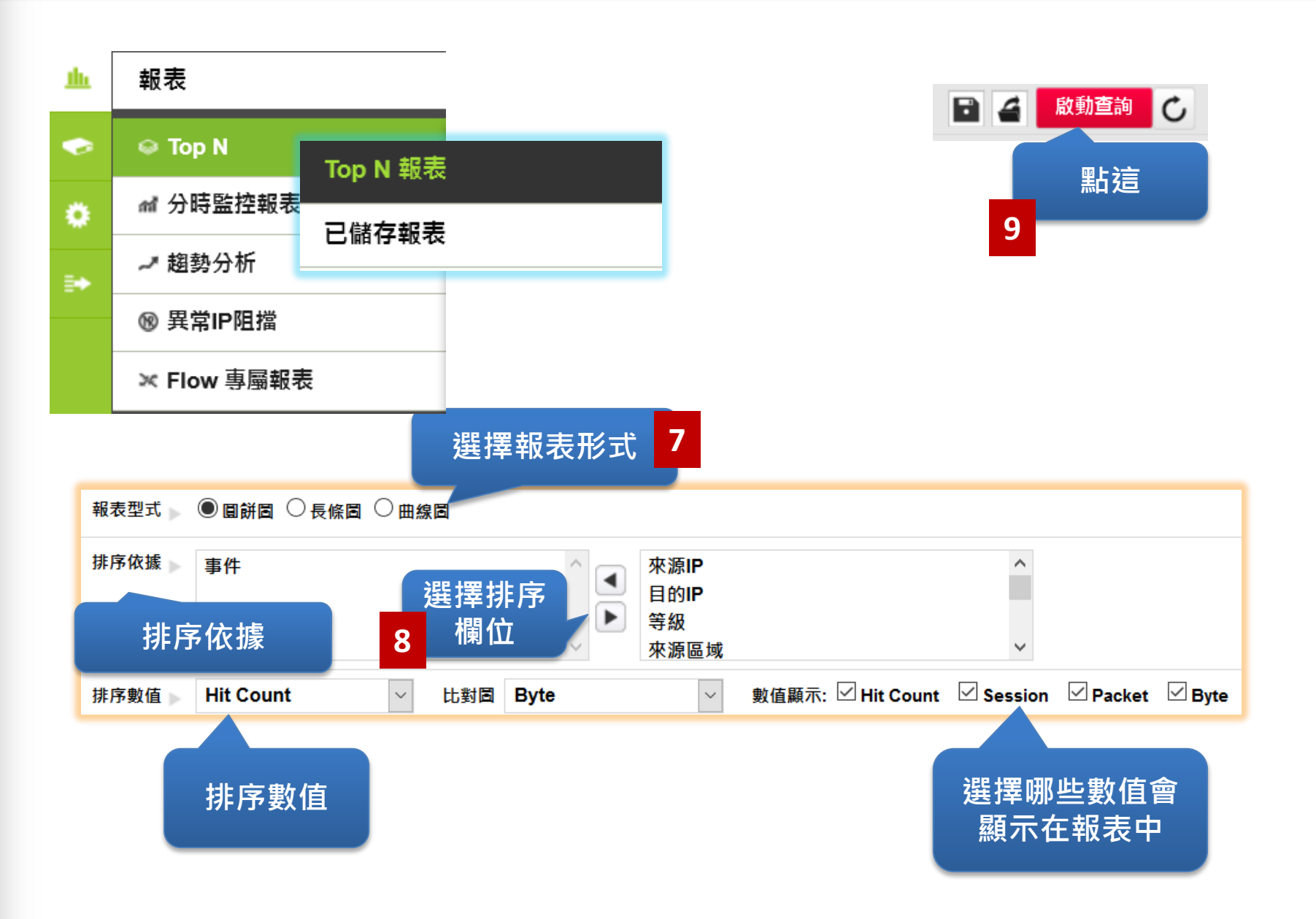

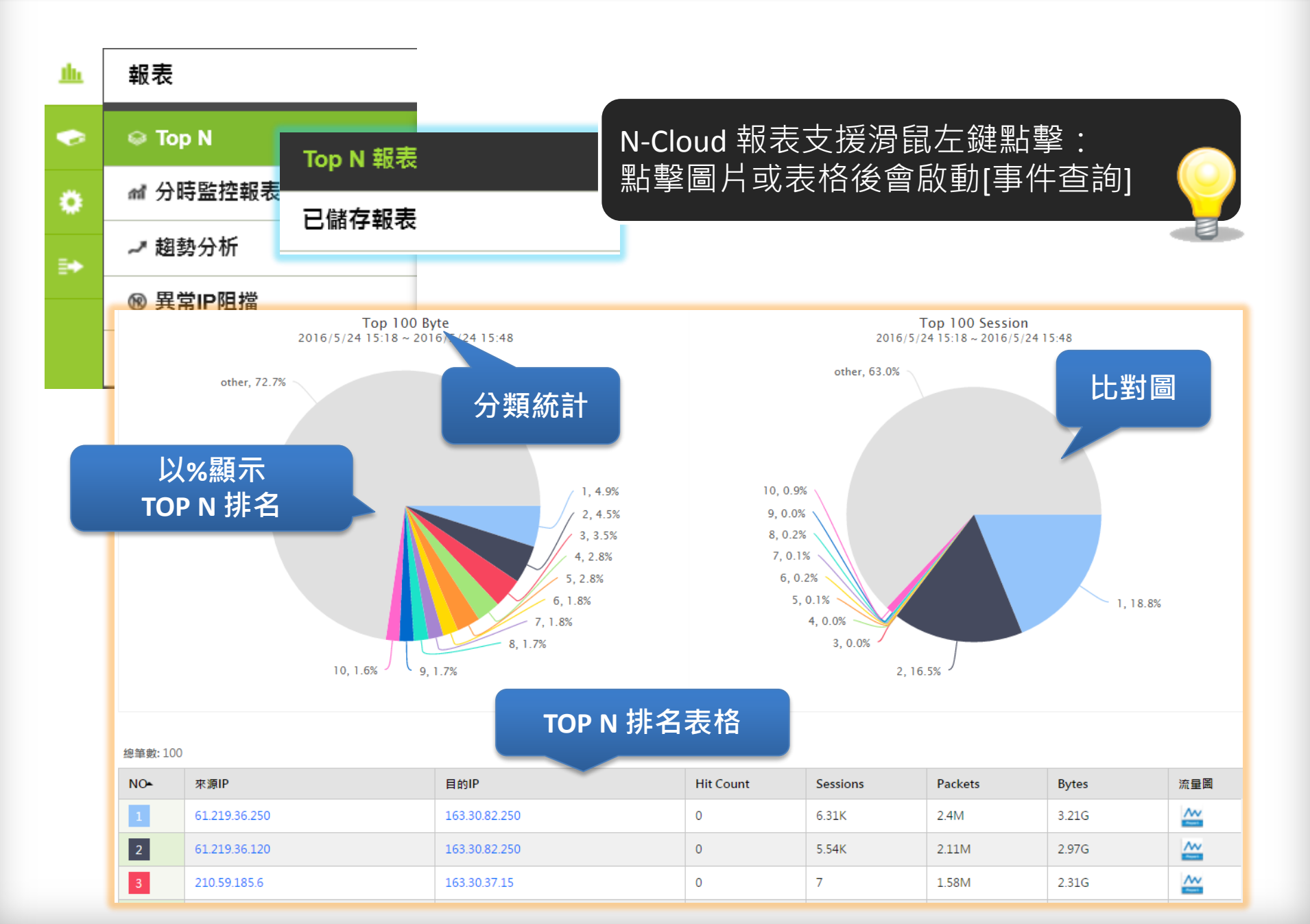

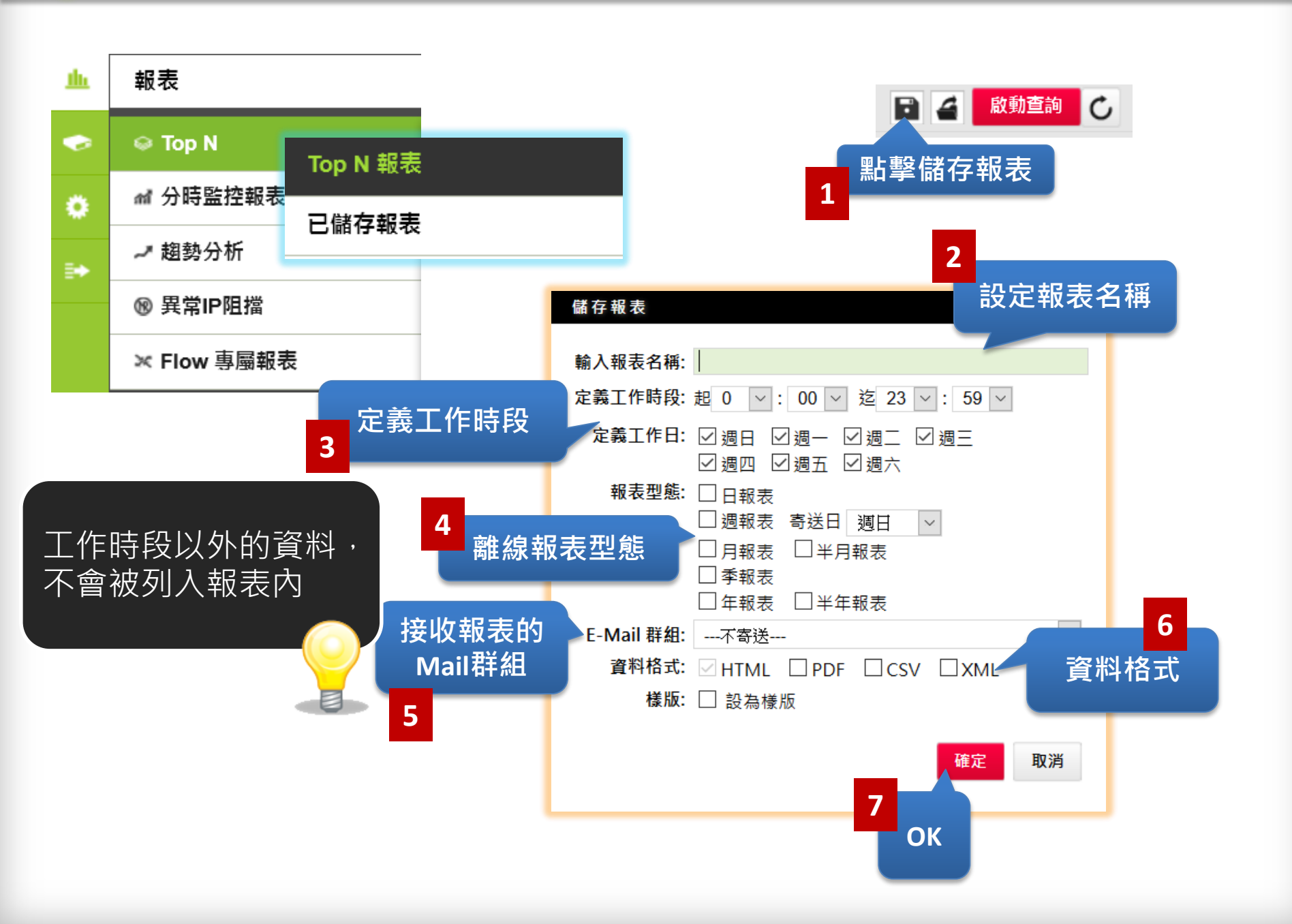

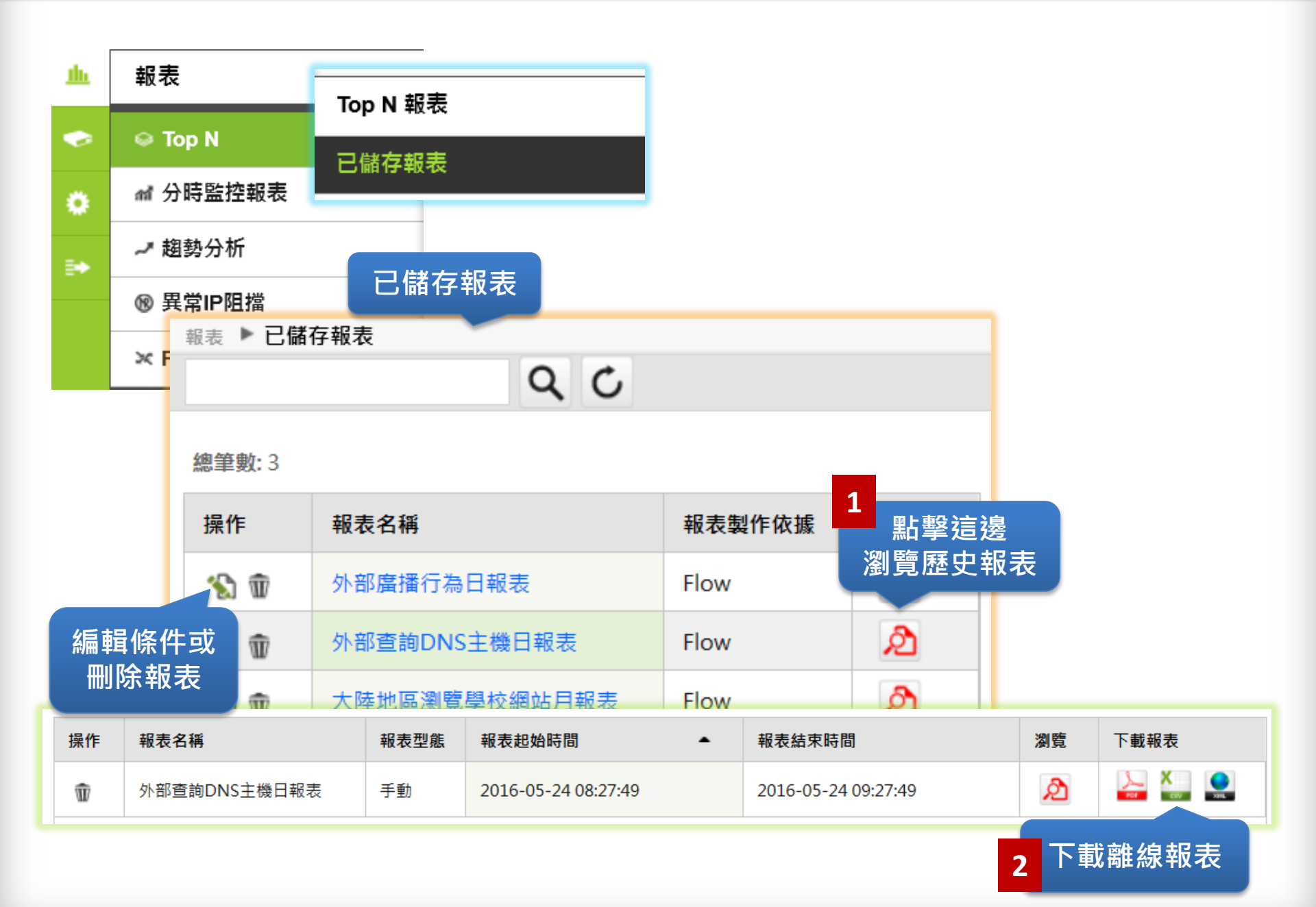

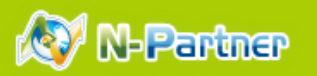

## 報表-分時監控-訂製分時監控報表

| <u>th</u> | 報表          | 訂製分時監控報表                                                                 |
|-----------|-------------|--------------------------------------------------------------------------|
| •         | ⇔ Top N     | 查看分時監控報表                                                                 |
| ۰         | ₼ 分時監控報表    | 分時監控報表群組                                                                 |
|           | → 趨勢分析      | ● 報表製作依據 ● Syslog ○ Flow 事件型態 □ Security □ Traffic □ Audit □ Web □ Other |
|           | ᅠ 異常IP阻擋    | ● ● ● ● ● ● ● ● ● ● ● ● ● ● ● ● ● ● ●                                    |
|           | ≍ Flow 專屬報表 | <sup>應用服務</sup> 支援邏輯判斷式. [+] 代表 or.                                      |
|           |             | ● <sup>使用者名稱</sup> [!] 代表not                                             |
|           |             | Policy ID                                                                |
|           |             | 主機名稱 ▶                                                                   |
|           |             | 寄件者 🔊                                                                    |
|           |             |                                                                          |
|           |             | MAC URL, 檔案路徑                                                            |
|           |             | 路徑                                                                       |
|           |             | 作業系統                                                                     |
|           |             | M 你可以根據折線圖來監控指定的                                                         |
|           |             | <sup>無線基地</sup> ♪ 條件,並且定義門檻值。當到達                                         |
|           |             | <sup>粃‱</sup> ▶────────────────────────────────────                      |
|           |             | AP SSID                                                                  |
|           |             | Session ID                                                               |

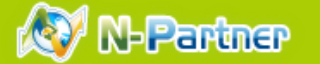

## 報表-分時監控-訂製分時監控報表

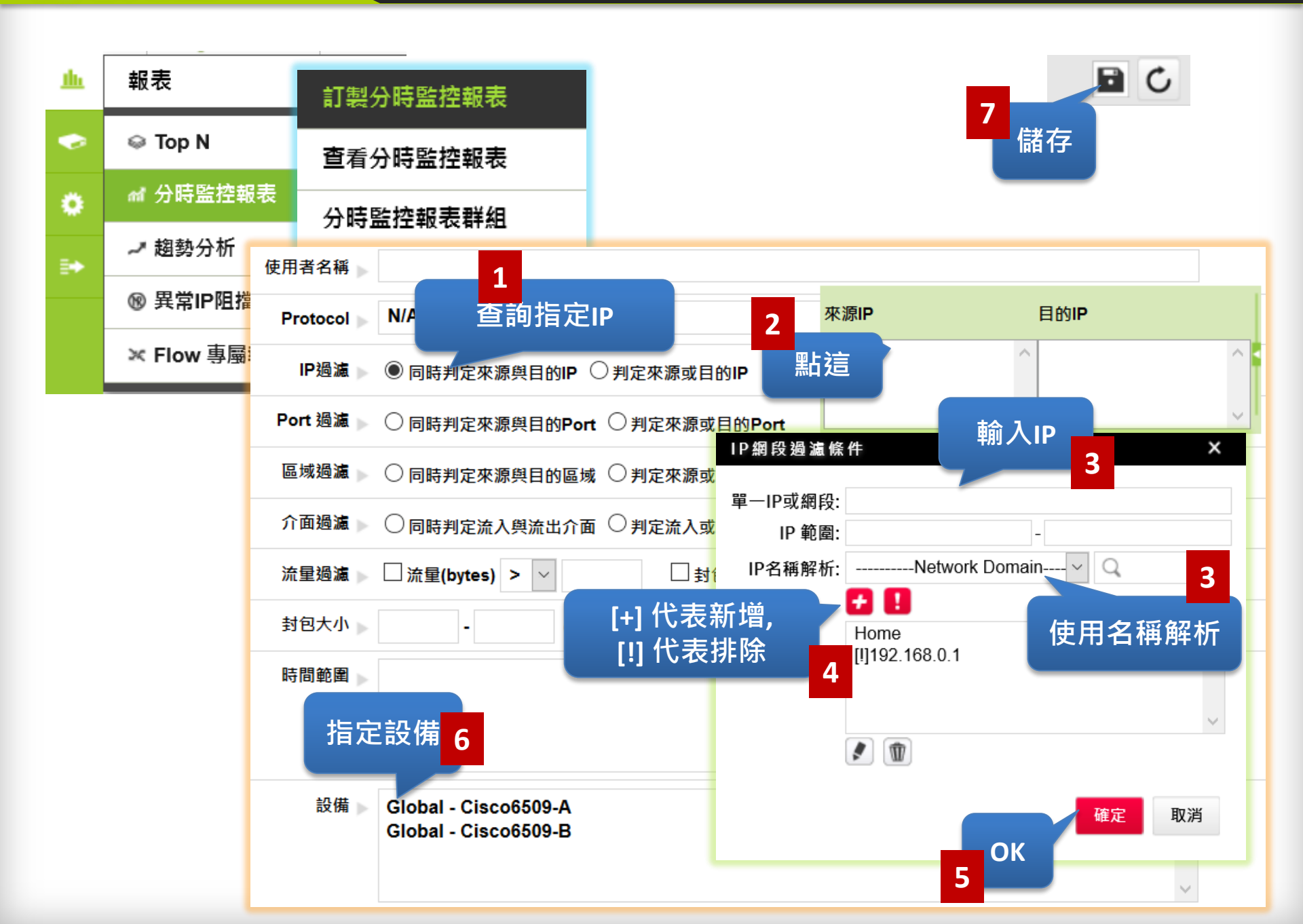

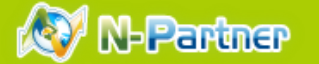

#### 報表-分時監控-訂製分時監控報表

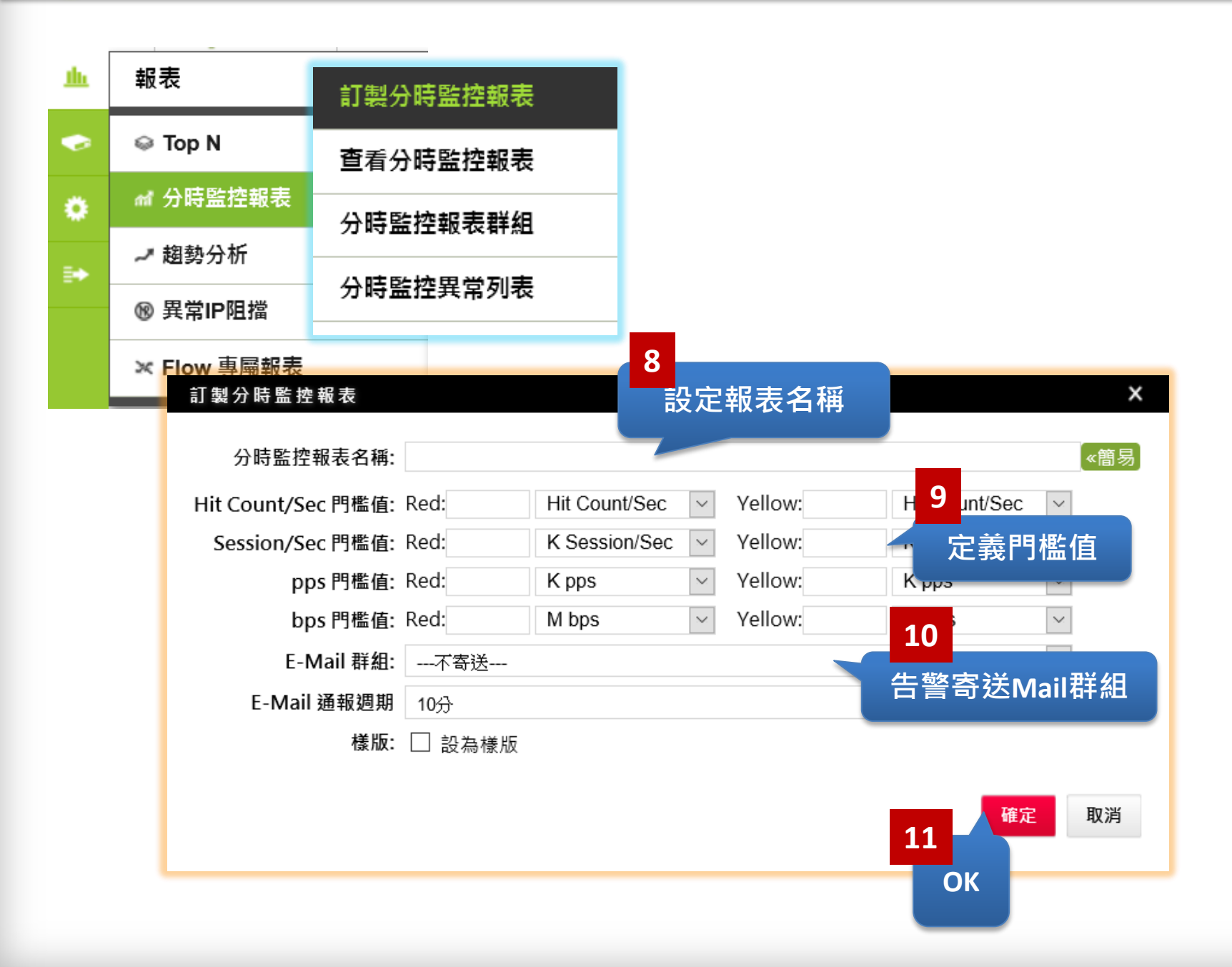

## 報表-分時監控-查看分時監控報表

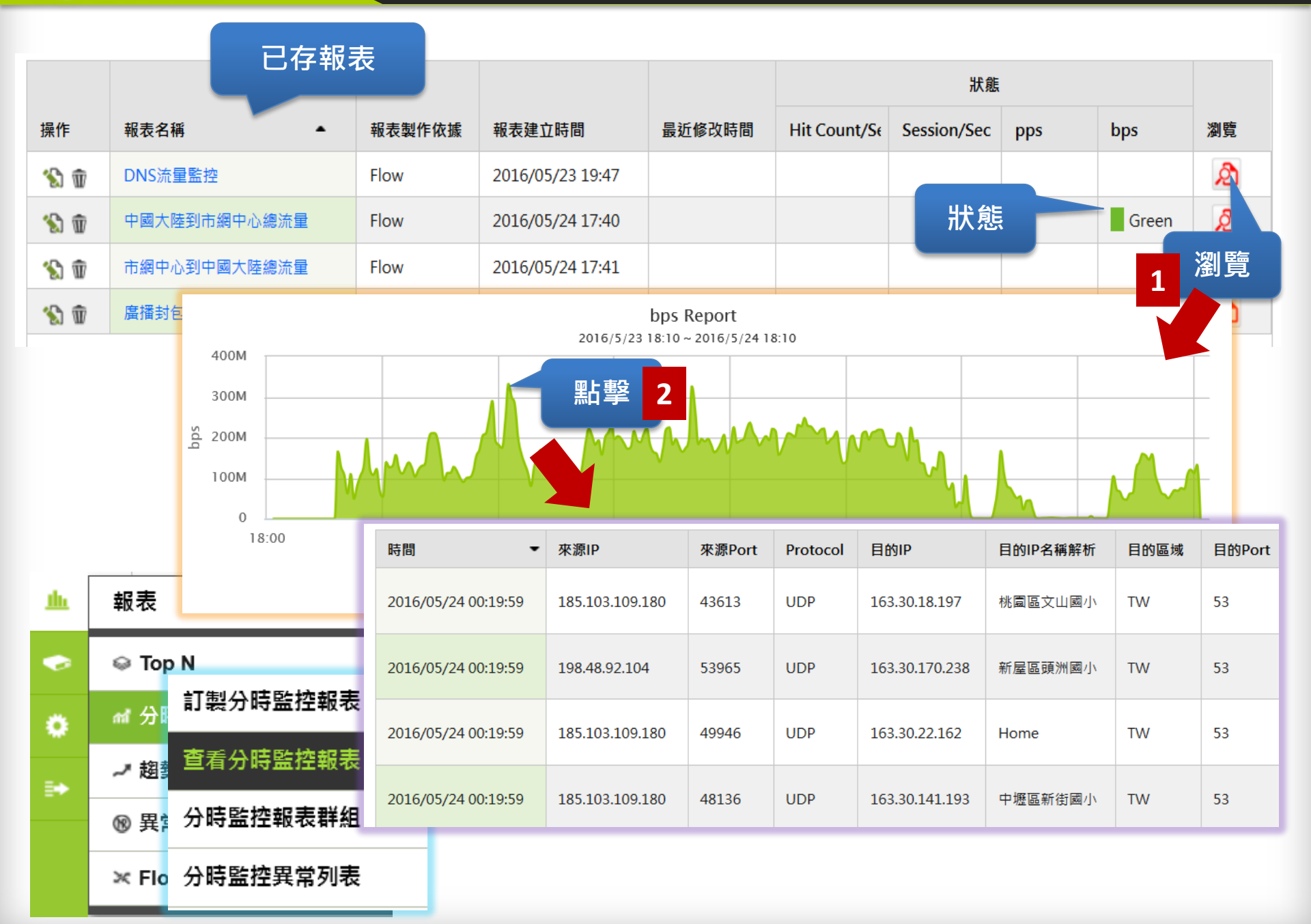

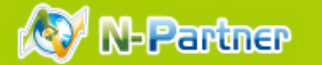

#### 報表-分時監控-分時監控報表群組

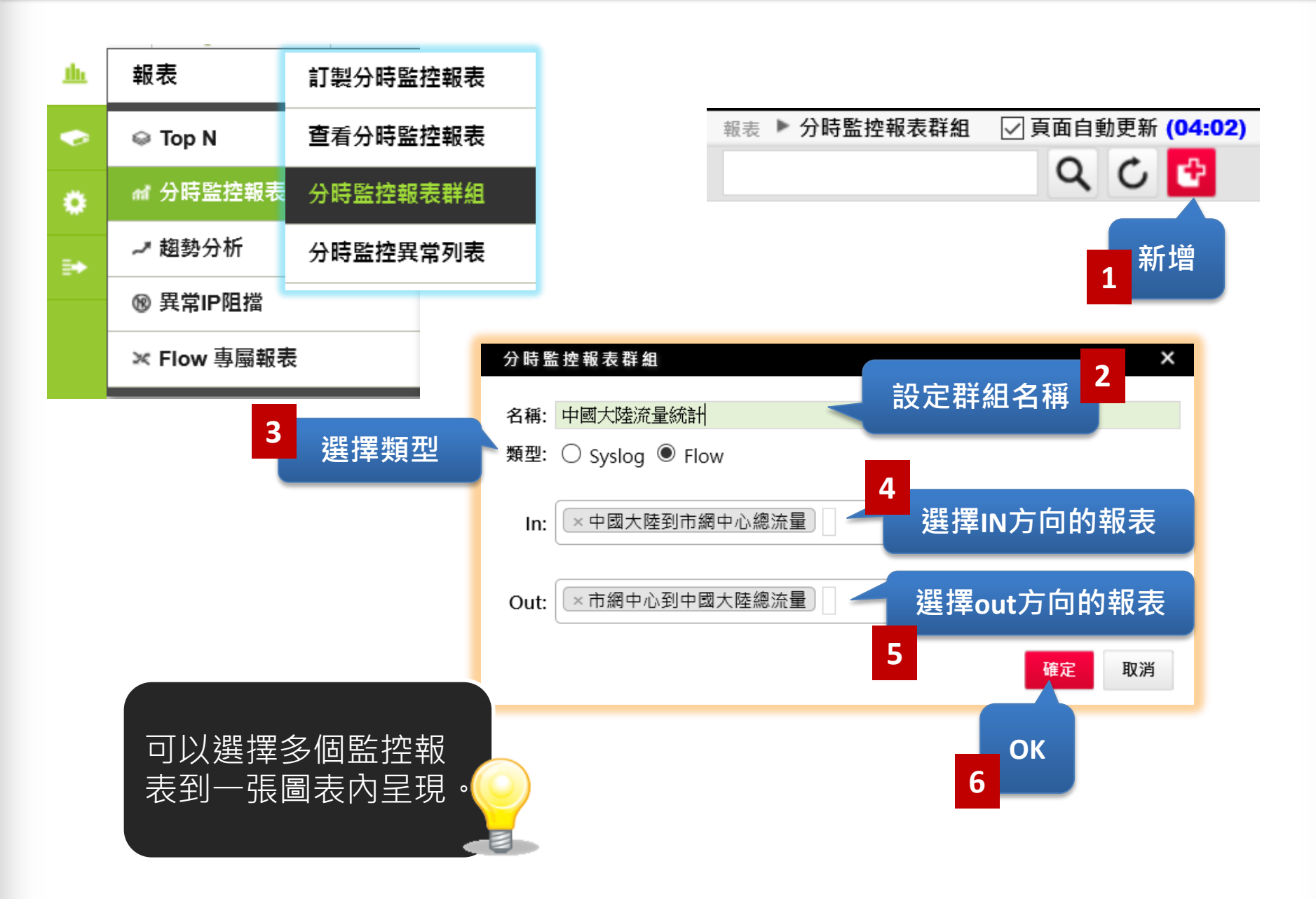

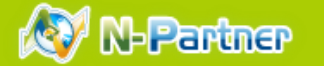

## 報表-分時監控-分時監控報表群組

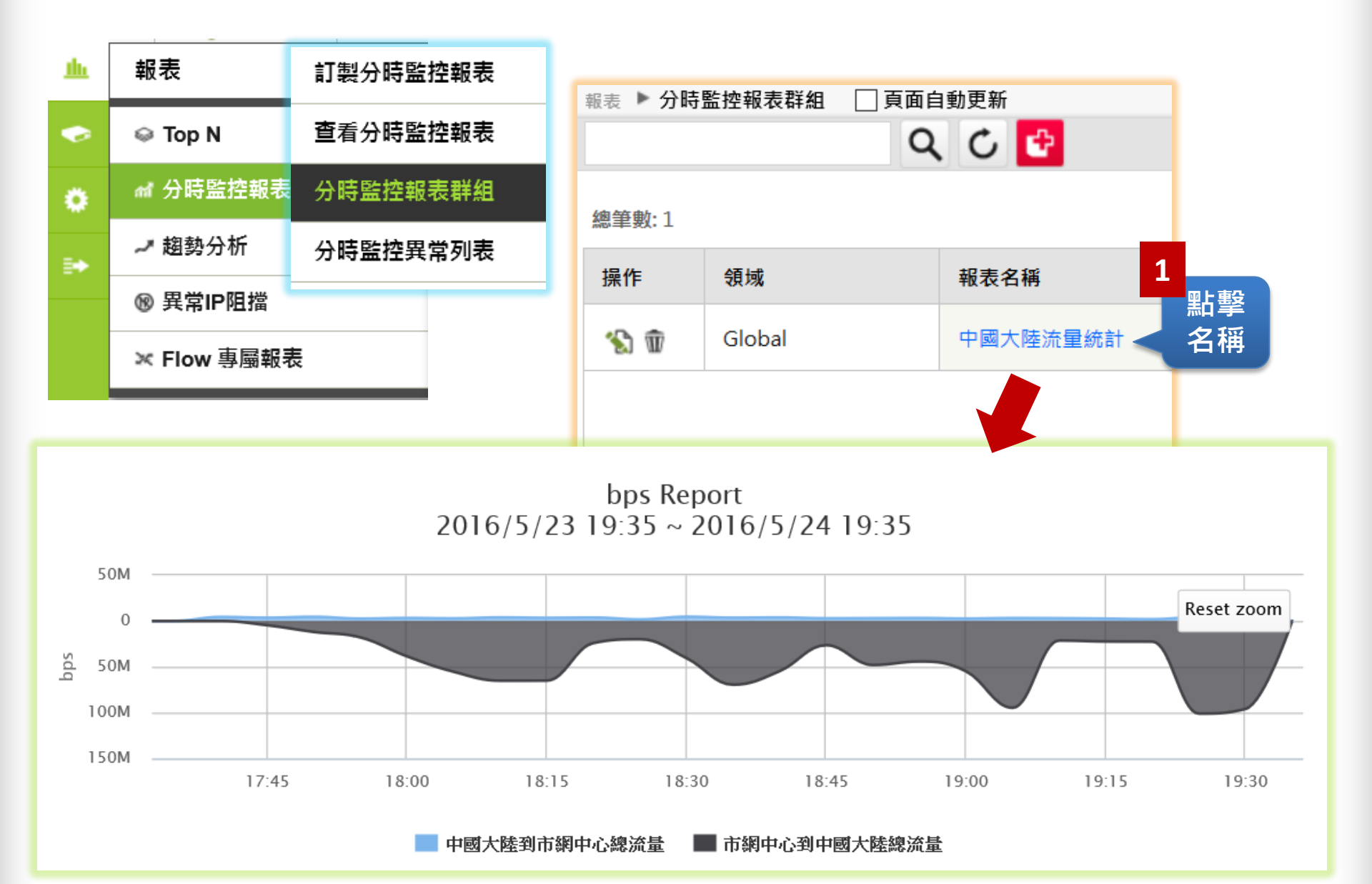

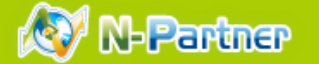

## 報表-分時監控-分時監控異常列表

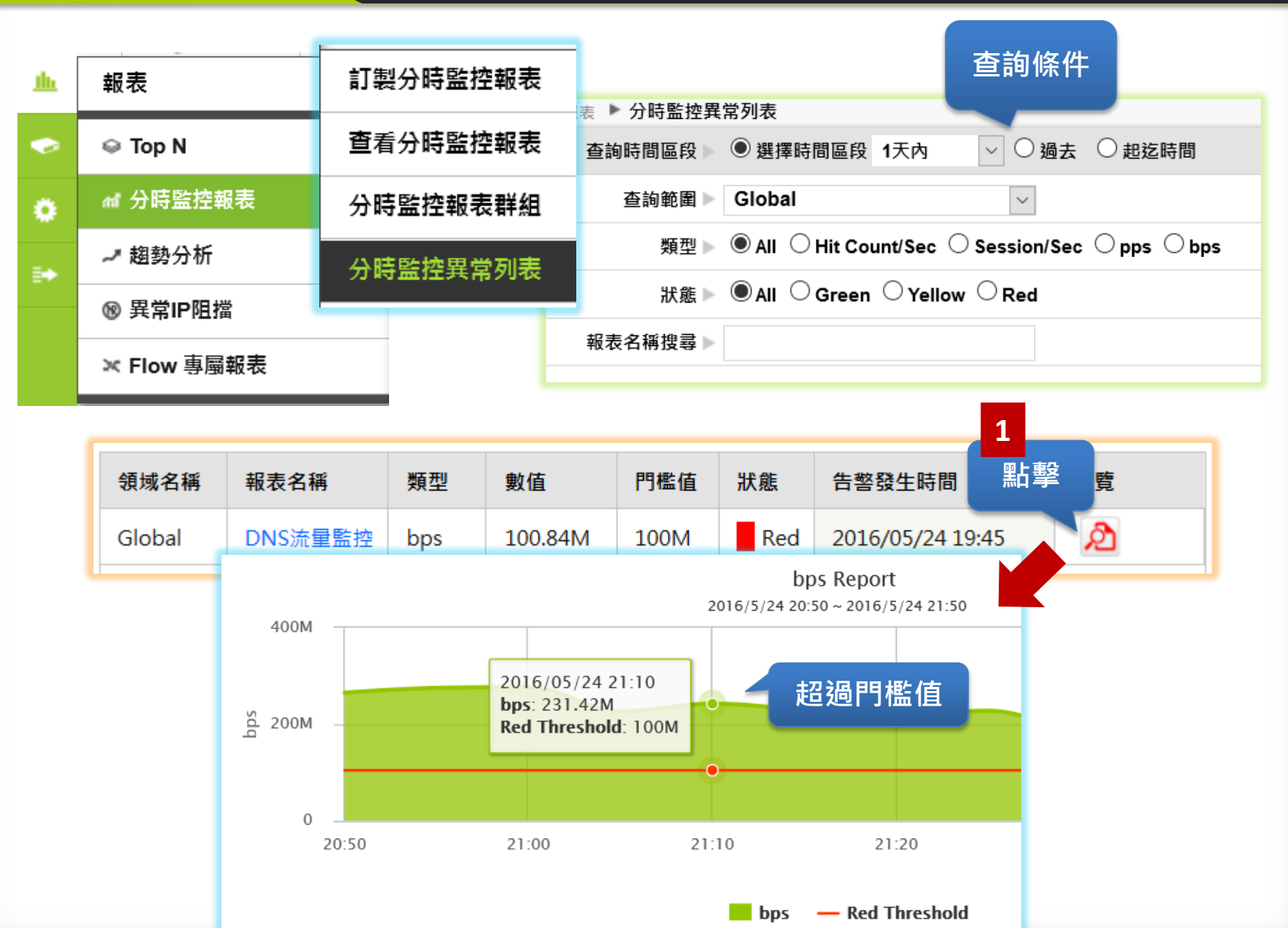

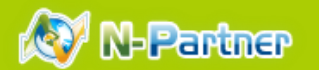

# 報表- 趨勢分析- Security事件即時異常告警

|                                                     | curity事件即時<br>w即時異常告警<br>3單<br>異常事 | 異常告警          | <ul> <li>▶ Secu</li> <li>查詢時間區</li> <li>查詢章</li> <li>查詢章</li> <li>查詢文增項</li> <li>關鍵字掛</li> </ul> | urity事件即時異<br>區段 ● 選擇<br>範圍 > Global<br>頁目 > 發生突<br>襲尋 > | 常告警 🔽 查言<br>時間區段 1小時。<br>2<br>2<br>2<br>2<br>1<br>2<br>1<br>2<br>1<br>1<br>1<br>1<br>1<br>1<br>1<br>1<br>1<br>1<br>1 | <b>旬條件 秒</b>                          | ○ <sup>起迄時間</sup><br>N-Cloud的<br>能 |
|-----------------------------------------------------|------------------------------------|---------------|--------------------------------------------------------------------------------------------------|----------------------------------------------------------|----------------------------------------------------------------------------------------------------|---------------------------------------|------------------------------------|
| 事件                                                  |                                    | 突增發生時         | 時間 ▼                                                                                             | 突增次數                                                     | 過去一小時平均                                                                                                    | 9 突増率(%)                              | 瀏覽突增曲為                             |
| Black List 22 8<br>13012: SIP: SipVicious Brute For | rce SIP Tool                       | 2016/05/24    | 4 09:27:00                                                                                       | 49,349<br>97,455                                         | 1,835                                                                                                    | 5,309 <b>1</b>                        | 點擊                                 |
| Black List 16                                       | 詳細攻撃                               | <sup>/2</sup> | 4 08:36:00                                                                                       | 71,667                                                   | 2,917                                                                                                    | 2,456                                 | R Tool                             |
| Black List It<br>資料時間範圍: 2016/05/24 10:30:06 ~ 201  | .6/05/24 10:30:15                  | 總筆數: 10000    | 4 08:36:00<br>0                                                                                  | /1,606                                                   | 1012. 317. 3<br>2016                                                                                                 | 5/05/24 09:32 ~ 10:32                 | 200k                               |
| 事件                                                  | 來源IP                               | 來             | 源Port 來源區                                                                                        | 」域 次數                                                    |                                                                                                    | 上。<br>點擊                              | 150k                               |
| 13012: SIP: SipVicious Brute Force SIP T            | Tool 16                            | 6 50          | 061 GB                                                                                           | 1                                                        | H Sk Sk                                                                                                    | 2                                     | - 100k Count                       |
| 13012: SIP: SipVicious Brute Force SIP T            | iool 16                            | 6 50          | 061 GB                                                                                           | 1                                                        | 2.5k                                                                                                    | 10.23                                 | 50k                                |
| 13012: SIP: SipVicious Brute Force SIP T            | Tool 16                            | 6 50          | 061 GB                                                                                           | 1                                                        | 0k                                                                                                    | 10:32<br>來源II<br>0 10:00 10:10<br>事件的 | 牧: 10                              |
| 13012: SIP: SipVicious Brute Force SIP T            | lool 16                            | 6 50          | 061 GB                                                                                           | 1                                                        | 来演                                                                                                    | ↓↓↓↓↓↓↓↓↓↓↓↓↓↓↓↓↓↓↓↓↓↓↓↓↓↓↓↓↓↓↓↓↓↓↓↓  | 突發異常                               |

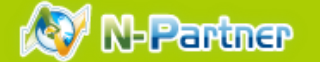

## 報表-趨勢分析-Flow即時異常告警

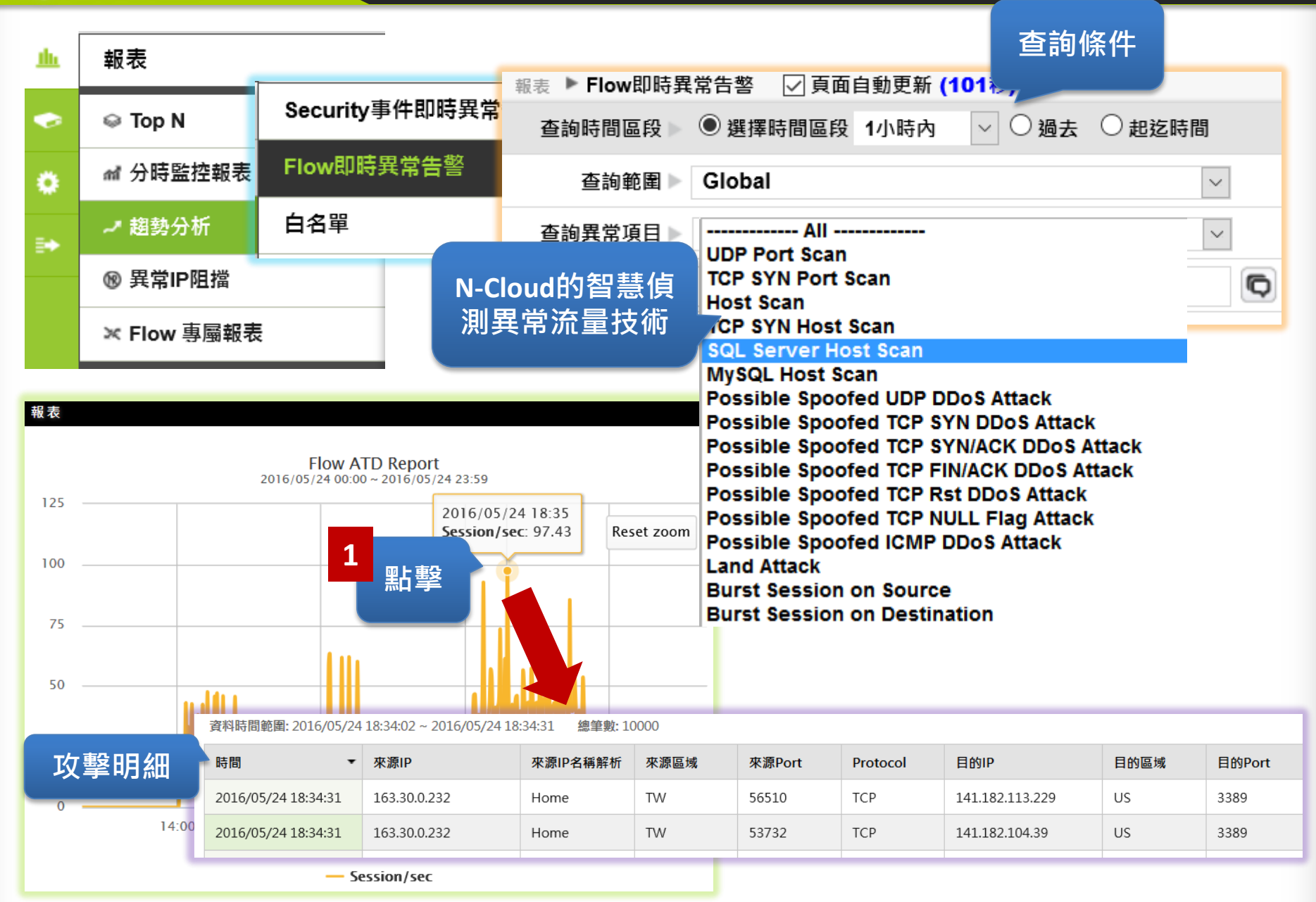

## 報表- IP阻擋列表

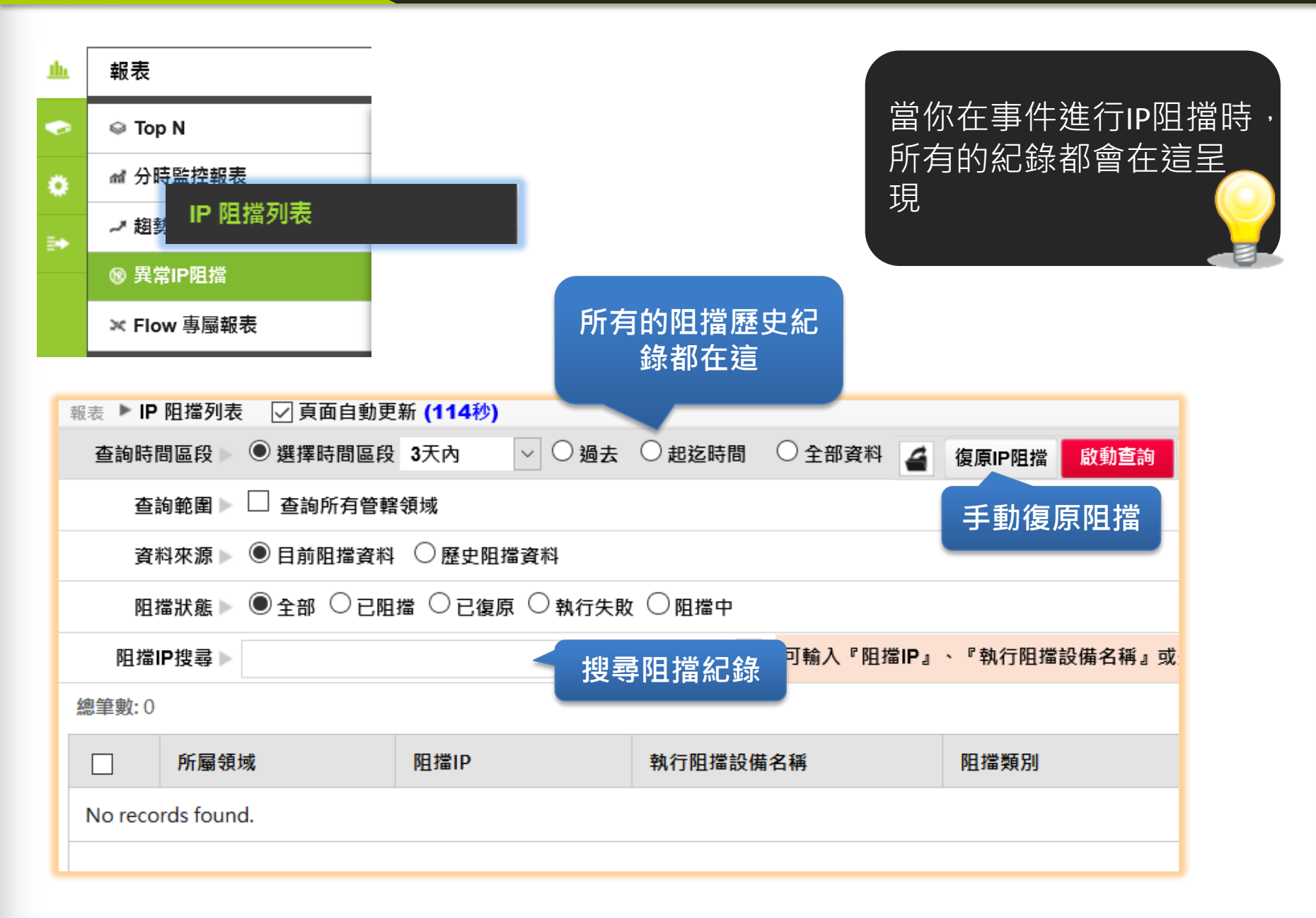

## 報表- Flow 專屬報表- 流量報表

| <u>th</u> | 報表          | 流量報表         |
|-----------|-------------|--------------|
| ٢         | ⇔ Top N     | Protocol     |
| •         | ₥ 分時監控報表    | 封包大小分佈       |
|           | → 趨勢分析      | Flow Top N報表 |
|           | ⑱ 異常IP阻擋    | 網段流量異常告警     |
|           | ≍ Flow 專屬報表 |              |

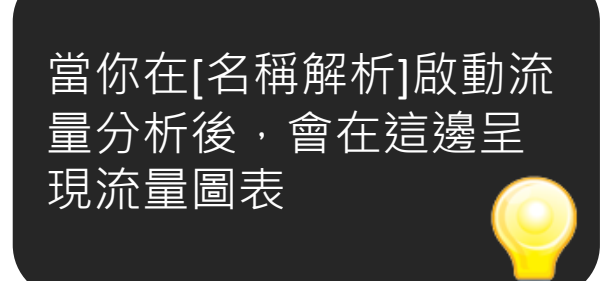

流出量 流入量 網段名稱 Packets Bytes Packets Bytes 流量圖 Sessions Sessions ~~ 284.07M 8.81G 6,290.70G 368.17M 12.67G 6,394.76G Home 1 w 八德區永豐中學 1.23M 99.78M 122.15G 1.54M 55.55M 9.30G 點擊 44.48G *\*~ 八德區茄苳國小 392.85K 31.77M 23.40G 478.48K 44.49M ~~ 市立體育場 綱段名稱 八德區永豐中學 IPv4/IPv6 bps Report ~~ 観音區大潭國小 2016/5/23 21:10 ~ 2016/5/24 21:10 Top 100 Byte 2016/5/24 16:15 ~ 2016/5/24 16:19 ~ 観音區観音高中 6, 3.7% 5, 6.7% 2016/05/24 16:20 7, 3.0% 4, 7.6% bps in : 203.78M 8, 2.0% ~~ 觀音區育仁國小 bps out: 4.32M 9, 1.6% 10, 1.5% 2 other, 13.9% 3, 12.1% — 點擊滑鼠左鍵 檢視詳細資料 16:00 20:00 Max:203.78Mb Average: 11.55Mb Current: 1.22Mb Pct95: 49.95Mb 1,24.1% 2,23.9% Max:11.63Mb Average: 901.65Kb Current: 319.05Kb Pct95: 4.3Mb

流量

## 報表- Flow 專屬報表- Protocol

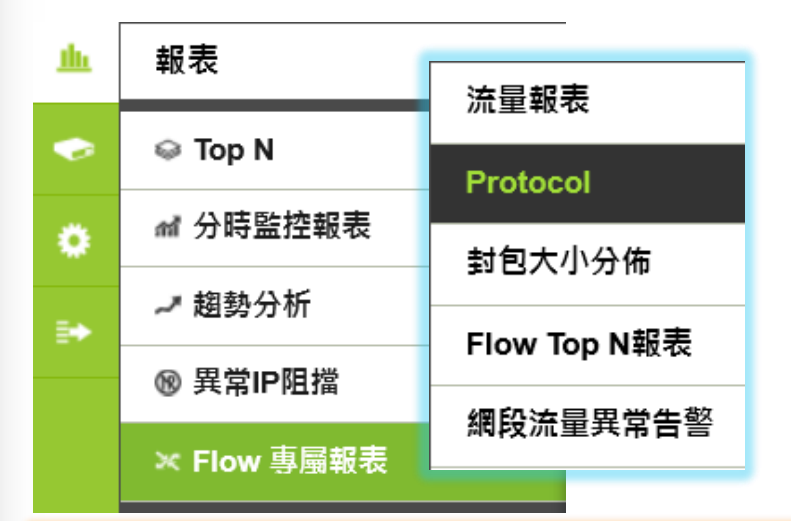

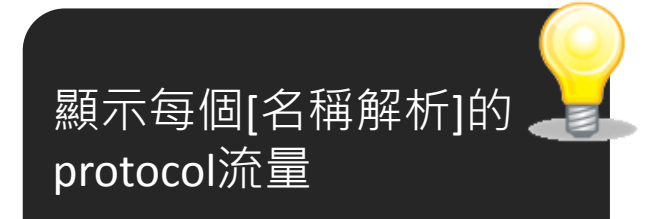

By protocol

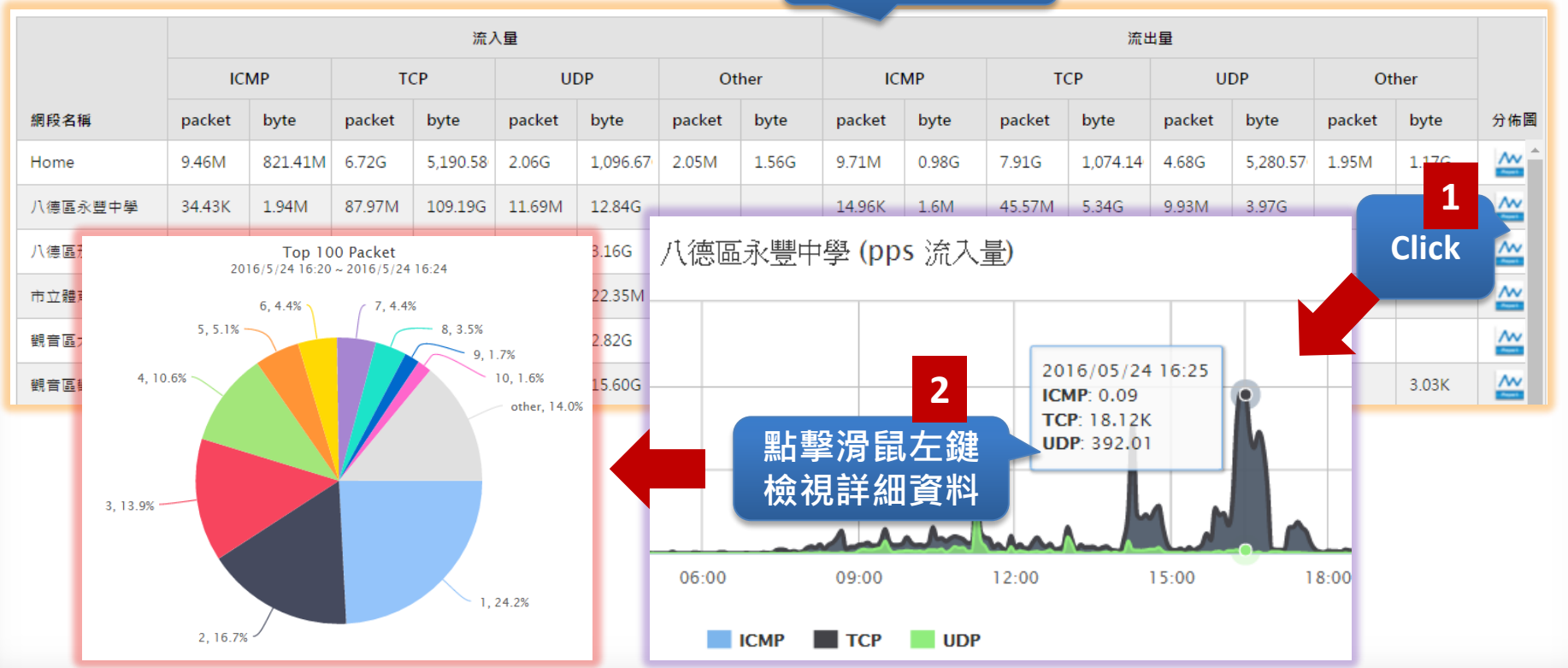

## 報表-Flow 專屬報表-封包大小分佈

| <u>th</u> | 報表          | 流量報表         |  |
|-----------|-------------|--------------|--|
| •         | ⇔ Top N     | Protocol     |  |
| •         | ☞ 分時監控報表    | 封包大小分佈       |  |
|           | → 趨勢分析      | Flow Top N報表 |  |
|           | ⑱ 異常IP阻擋    | 網段流量異常告警     |  |
|           | ≍ Flow 專屬報表 |              |  |

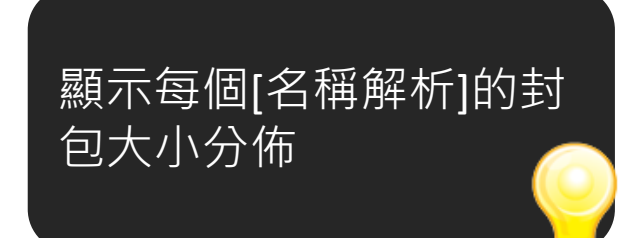

封包大小分佈

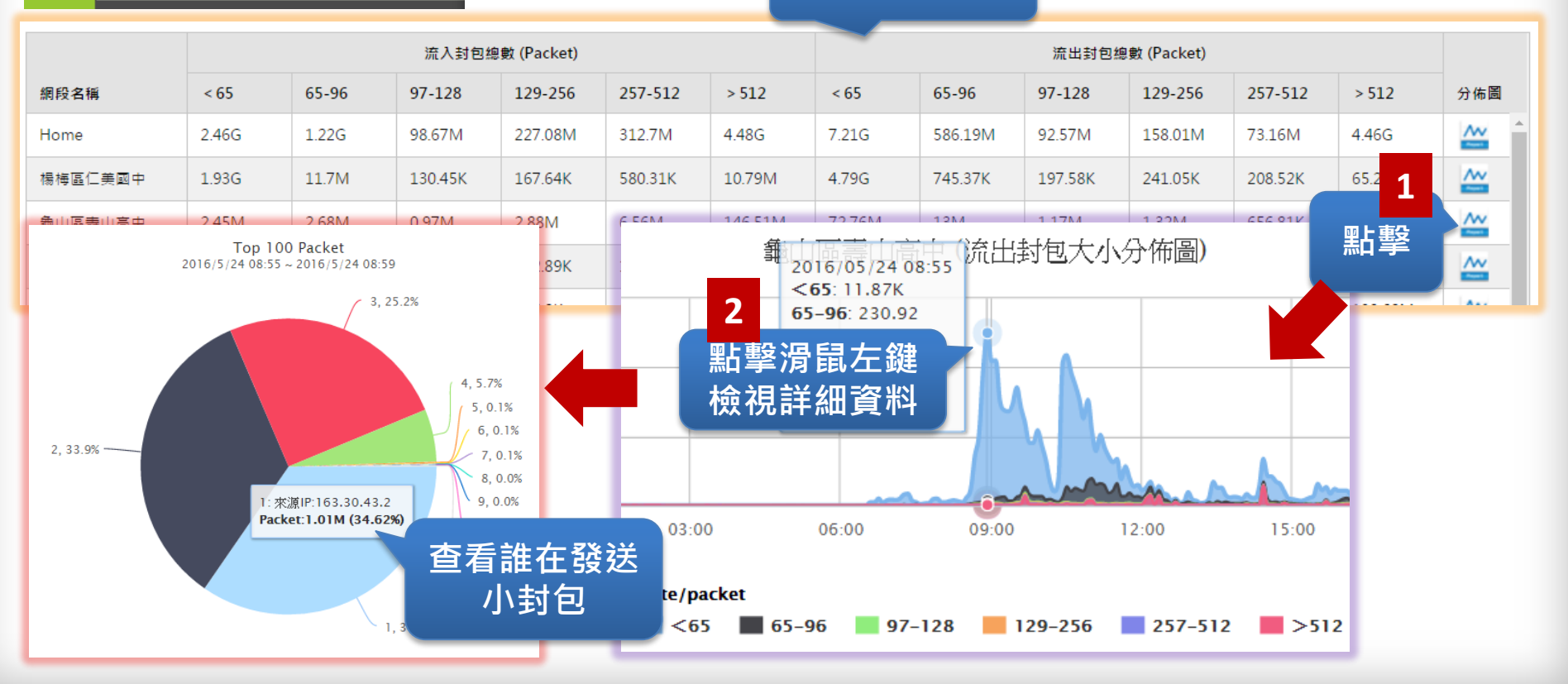

## 報表- Flow 專屬報表- 網段流量異常告警

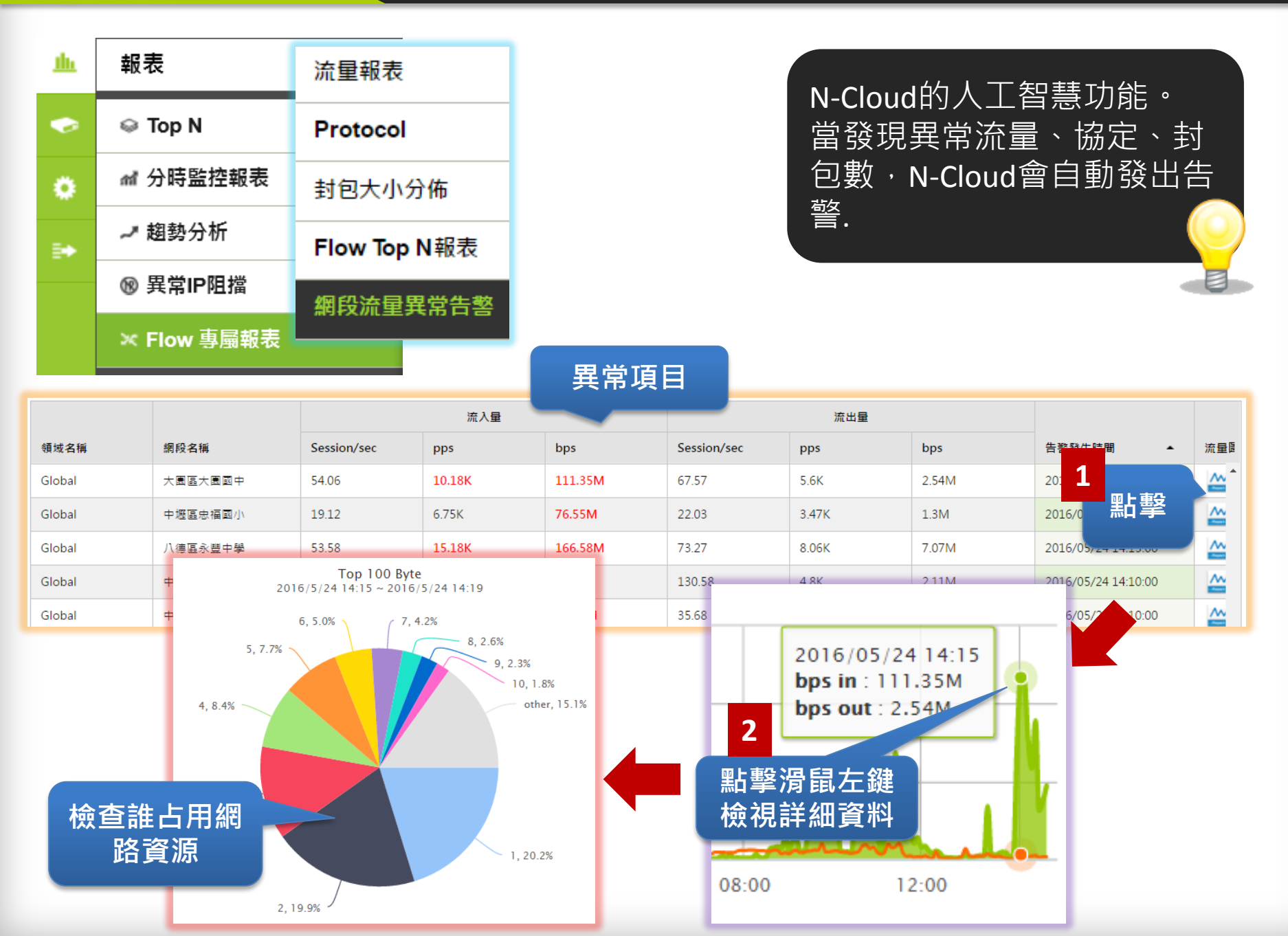

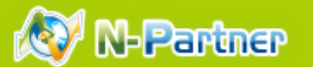

# Practice

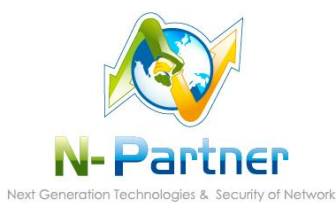